Vejledning til Statens HR Emne: HR-processer – Medarbejder Self-Service ID:

## Medarbejder Self-Service

Medarbejdere har mulighed for at sende generelle HR-spørgsmål gennem HR Sag.

## **Opret henvendelse til HR**

- 1. Klik på Navigator, eller Hjemmeside
- 2. Klik på Helpdesk, Klik på HR-serviceanmodninger

| Velkommen Freja Brandt! |                     |           |                |  |  |  |  |
|-------------------------|---------------------|-----------|----------------|--|--|--|--|
| Mig                     | Helpdesk            | Værktøjer | Øvrige moduler |  |  |  |  |
| APPS<br>servic          | HR-<br>eanmodninger | +         |                |  |  |  |  |

3. Klik på Opret serviceandmodning

| HR-serviceanmodninger<br>HR-serviceanmodninger<br>Find Referencenr. Q Liste Alle åbne serviceanmodninger ∨ Primær kontakt Kategorinavn Sidst opda                                             | AF ~       |
|----------------------------------------------------------------------------------------------------|------------|
| HR-serviceanmodninger<br>Find Referencenr. Q Liste Alle åbne serviceanmodninger ∨ E ↔ Handlinger ▼ Opret servi<br>Vis ▼<br>Status * Referencenr. Titel Primær kontakt Kategorinavn Sidst opda |            |
| Status * Referencenr. Titel Primær kontakt Kategorinavn Sidst opda                                                                                                    | eanmodning |
| Ingen data at vise.                                                                                                    | eret den   |

- 4. Skriv titel
- 5. Vælg relevante kategori
- 6. Skriv spørgsmål til HR i feltet Detalje om serviceanmodning.

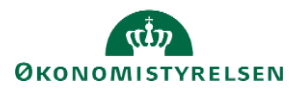

| Rediger service | anmodning:SR0000063172: Summ       | hary           |               | Handlinger 🔻 G        | em Gem og luk Annuller |
|-----------------|------------------------------------|----------------|---------------|-----------------------|------------------------|
| Opsummering     | * Titel                            | Feriesaldo     | Status        | Ny                    | ~                      |
| Meddeleiser     | Primært kontaktnavn                | Freja Brandt 👻 | * Category    | Andre HR henvendelser | ~ H_                   |
| Kontakter       | Primær kontakts e-mail             |                | Vedhæftninger | Ingen 📲               |                        |
|                 | Detatjer om serviceanmodning       |                |               |                       |                        |
|                 | Неј                                |                |               |                       |                        |
|                 | Hvordan kan jeg se min feriesaldo? |                |               |                       |                        |
|                 | Medarbejder stiller<br>spørgsmål.  |                |               |                       |                        |
|                 |                                    |                |               |                       | 901 tegn tilbage 🔒     |
|                 |                                    |                |               |                       |                        |
|                 | Ingen data at vise.                |                |               |                       |                        |

7. Klik Gem og luk.

Serviceanmodningen vil blive sendt til HR. Medarbejderen vil få en notifikation, når HR har svaret på spørgsmålet.

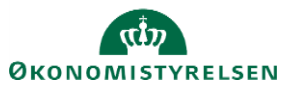